## Go to AKC.org

- 1. Choose Sports & Events
- 2. Choose Event Search

|   | AMERICAN<br>KENNEL CLUB                                                                                                    | BREEDS A-Z ✓ EXPERT AD                                                                                                    | VICE V PRODUCTS & SERVICES V                                                                                                    | SPORTS & EVENTS V CLUBS & DELEGATES V                                                                                                    |
|---|----------------------------------------------------------------------------------------------------|----------------------------------------------------------------------------------------------------|----------------------------------------------------------------------------------------------------|----------------------------------------------------------------------------------------------------|
|   | GETTING STARTED IN DOG SPORTS<br>Intro to Dog Sports<br>Canine Partners / Enroll Miked Breed<br>Titles & Abbreviations<br>Which Sport Should You Do With<br>Your Dog?<br>Get Started in Dog Training<br>FEATURED EVENTS<br>See Upcoming Events<br>AKC National Tracking Invitational<br>AKC National Championship<br>AKC Agility Invitational<br>Obedience Classic<br>AKC National Obedience<br>Championship<br>AKC Rational Obedience | BROWSE ALL DOG SPORTS<br>Conformation Dog Shows<br>Match Shows<br>4-6 Month Beginner Puppy<br>Puppy of Achievement<br>National Owner Handled Series<br>FSS Open Show<br>Companion Sports<br>Asility<br>Osedience<br>Raily<br>Tracking<br>Title Recognition Program<br>Barn Hunt<br>Disc Dog<br>Diving Dogs<br>Fyball<br>Sanch & Bescue<br>Parent Club Title Recognition | Performance Sports<br>Field Events for Hounds<br>Coursing, CAT & FAST CAT<br>Earthdog<br>Heading & Farm Dog<br>Pointing Breeds<br>Retrievers<br>Scent Work<br>Spaniels & Flushing Breeds<br>Sports for Juniors<br>Junior Showmarship<br>Juniors in Companion Events<br>Juniors in Companion Events<br>Juniors in Performance Events<br>PeeVees Social Attractions<br>AKC Terk Dog Virtual Competition<br>AKC Thread Dog<br>AKC Trendog | RESOURCES FOR DOG SPORT<br>PARTICIPANTS<br>Event Search<br>Downloadable Forms<br>Rules & Regulations<br>Online Event Management<br>Points & Awards<br>Judging Resource Center<br>Judging Resource Center<br>Judges Education - AKC Canine<br>College<br>AKC Weekly Winners<br>Event Cancellations<br>Award Corrections<br>AKC Contact Info for All Sports<br>AKC Contact Info for All Sports<br>AKC Registered Handler Program<br>Junior Resources |
| - |                                                                                                    |                                                                                                    |                                                                                                    | <u> </u>                                                                                                    |

- 3. Choose Performance Events
- 4. Choose Fast CAT (FCAT)

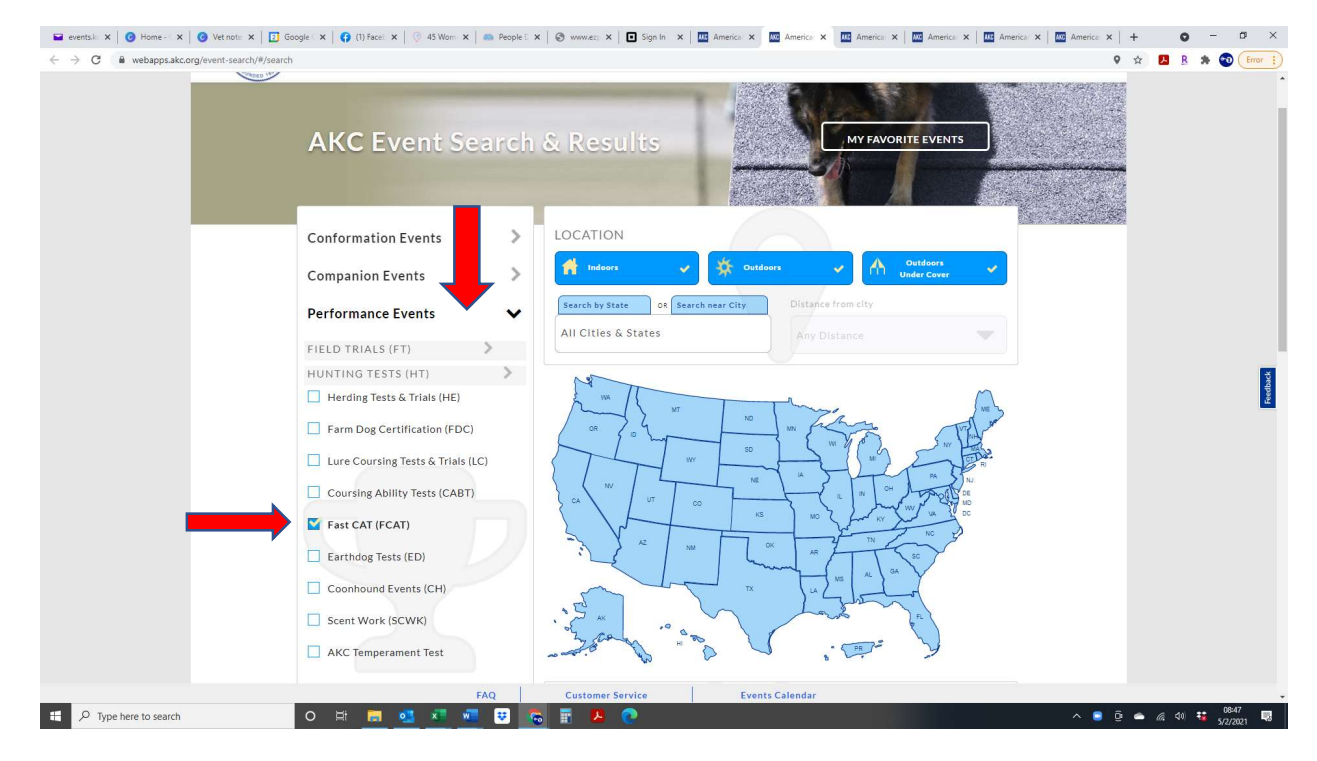

- 5. Start typing the name of the club in the club name box
- 6. Change Date Range Start Date to the dates of your tests (will be a past date)

| 🖴 eventski: X   🙆 Home - C X   🕲 Vet note X   🔝 Google C X   🚱 (1) Face: X   🖓 45 Wom X   7 | a People 🛙 x   🕲 www.es; x   🖬 Sign In x   🔤 America x 🔤 America x 🔤 America x   🔤 America x   🔤 America x   🔤 America x   + 💿 - 🕫 | ×        |
|---------------------------------------------------------------------------------------------|----------------------------------------------------------------------------------------------------|----------|
| ← → C ▲ webapps.akc.org/event-search/#/search                                               | 9 🖈 🖪 R 🕸 🔞                                                                                                    | or 1     |
| AMERICAN<br>Kowel Clus                                                                      |                                                                                                    |          |
| AKC Temperament Test                                                                        |                                                                                                    |          |
| BREED                                                                                       | DATE RANGE                                                                                                    |          |
| Any AKC Recognized or FSS Bre                                                               | d V Starting Ending                                                                                                    |          |
| All-American Dogs 🕄                                                                         | 04/01/2021                                                                                                    |          |
| Or type a specific breed                                                                    |                                                                                                    | Feedback |
| Dau<br>Dauphin Dos Trainins Club 1                                                          |                                                                                                    |          |
| JUDGE NAME<br>OR NUMBER (optional)                                                          |                                                                                                    |          |
|                                                                                             |                                                                                                    |          |
|                                                                                             | RETRIEVE EVENTS                                                                                                    |          |
| Founded in 1884, the AK                                                                     | Dis the recognized and trusted expert in breed, health, and                                                                        |          |
|                                                                                             | Q Customer Service Events Calendar                                                                                                 | -        |

- 7. All tests for the weekend will show
- 8. Choose View Complete Event Details

|   | -                       |                                                |                          |                               |                       | Share:           |         | Sec. 1     |  |
|---|-------------------------|------------------------------------------------|--------------------------|-------------------------------|-----------------------|------------------|---------|------------|--|
|   | AMERICAN<br>KENNEL CLUB |                                                |                          |                               |                       | <b>f 9</b>       | 💟 Q     | <b>1</b> = |  |
|   |                         |                                                |                          | Contra Contra                 |                       |                  |         |            |  |
|   |                         | FCAT An                                        | ny AKC Recognized or FSS | All Cities & States           | 04/01/:               | 21 - 05/02/22    | More    |            |  |
| _ | APRIL 20                | 021                                            |                          |                               |                       |                  | Options |            |  |
|   | Sat                     |                                                |                          |                               |                       |                  |         |            |  |
|   | 24                      | S FCAT                                         | Sat Apr 24, 2021         | > 🔅 FCAT                      |                       | Sat Apr 24, 2021 | >       |            |  |
|   |                         | Dauphin Dog Training Club, Inc.                | Closes:                  | Dauphin Dog Trai              | ning Club, Inc.       | Closes:          |         |            |  |
|   |                         | Harrisburg, PA                                 | Eastern Time             | Harrisburg, PA                |                       | Eastern Time     |         |            |  |
|   |                         | Event Approved<br>#2021031617                  | Entry                    | Event Approved<br>#2021031635 |                       | Entry Fees:      |         |            |  |
|   |                         | Eligible Breed(s):                             | \$25.0                   | Eligible Breed(s              | ;);                   | \$25.00          |         |            |  |
|   |                         | All AKC-Recognized Breeds<br>All American Dogs |                          | All AKC-Recog                 | nized Breeds<br>Dogs  |                  |         |            |  |
|   |                         | Event Document(s):                             |                          | Event Document                | c).                   |                  |         |            |  |
|   |                         | Premium List (Includes Entry In                | nfo) 🤸                   | Premium List                  | (Includes Entry Info  | 1                |         |            |  |
|   |                         | View Complete E                                | vent Details             | Vi                            | iew Complete Eve      | nt Details       |         |            |  |
|   |                         | Add to Calendar                                | Favorite Event           | (#                            | Add to Calendar       | 7 Favorite Event |         |            |  |
|   |                         |                                                |                          |                               |                       |                  |         |            |  |
|   | Sun                     |                                                |                          |                               |                       |                  |         |            |  |
|   | 25                      | 🛠 FCAT                                         | Sun Apr 25, 2021         | FCAT                          |                       | Sun Apr 25, 2021 | >       |            |  |
|   |                         | Dauphin Dog Training Club, Inc.                | Closes:                  | Dauphin Dog Trai              | ning Club, Inc.       | Closes:          |         |            |  |
|   |                         | Harrisburg, PA                                 | Eastern Time             | Harrisburg, PA                |                       | Eastern Time     |         |            |  |
|   |                         | Event Approved<br>#2021031618                  | Entry Fees:              | #2021031636                   |                       | Entry Fees:      |         |            |  |
|   |                         | Eligible Breed(s):                             |                          | Eligible Breed(s              | ;);                   | 220100           |         |            |  |
|   |                         | All AKC-Recognized Breeds<br>All American Dogs |                          | All AKC-Recog                 | gnized Breeds<br>Dogs |                  |         |            |  |
|   |                         | Event Document(s):                             |                          | Event Document(               | s):                   |                  |         |            |  |
|   |                         | Premium List (Includes Entry In                | nfo)                     | Save to Excel                 | (Includes Entry Info  | )                |         |            |  |
|   |                         | View Complete E                                | vent Details             | Vi                            | iew Complete Eve      | nt Details       |         |            |  |
|   |                         |                                                |                          | 00                            |                       |                  |         |            |  |

## 9. Click on the Fast CAT link

| 🖬 events: X   🔞 Home - X   🕲 Vet no: X   🔁 Google X   🛟 (1) Face X   🖓 45 Wor X   🦚 Peo                                                                                                    | pple 🗙   🕲 www.e. 🗙   🖬 Sign In 🗙   🚾 Americ 🗙   🏧 Americ 🗙 🏧 Americ                                                                                                    | : X 💹 Americ X   🛄 Americ X   🏧 Americ X   🛄 Americ X   +                                  | o – o ×                                     |
|----------------------------------------------------------------------------------------------------|----------------------------------------------------------------------------------------------------|--------------------------------------------------------------------------------------------|---------------------------------------------|
| C apps.akc.org//apps/events/search/index_results.cfm?action=plan&event_number=20210                                                                                                    | 031617&_ga=2.112719629.809473767.1619958630-429935537.1618345211                                                                                                    | x 🖪                                                                                        | R 🛪 🐨 (Error 1)                             |
|                                                                                                    | Add event to your calendar.                                                                                                    |                                                                                            |                                             |
|                                                                                                    | Event Chair<br>Jon Telicoskie<br>ODVER PA 17315-1606<br>monit 1950/apad com<br>711-782-1078                                                                                    |                                                                                            |                                             |
|                                                                                                    | For additional information contact:<br>Libbeth Molloy, Event Secretary<br>BHCK, NJ 08724-1417<br>(914) 539-7250<br>events Add@yathoo.com<br>Premium List (includes Entry Info) |                                                                                            |                                             |
|                                                                                                    | Competition Types Offered                                                                                                    |                                                                                            |                                             |
| Close a period, care, bene de vanies e destay te vert level of desti.<br>Judget men en le tra tra Barosten Judget Seleny Oget neen to tra be online strae, when you can oder records such as a research pedgete.<br>Arausta whet he warden severation servers.<br>Fast CAT All AKC-Recognized Breeds / All American Dogs |                                                                                                    |                                                                                            | Printer Friendly Page<br>New Search<br>Back |
| Dauphin Dog Training Club, Inc.<br>Saturdar, Anil 24, 2021<br>Held at Dauphin Dog Club Training Building<br>Haribaurg PA                                                                                                    |                                                                                                    |                                                                                            |                                             |
| Click on a group, classi, breed, or stake to display the next level of detail.                                                                                                    |                                                                                                    |                                                                                            |                                             |
| Sogger same rink to be beingsbe sogger oneonly. Sogs names rink to be online store, where you can once reports soon as a research peoplee.<br>All results reflect the dogs' current owners.                                                                                                    |                                                                                                    |                                                                                            |                                             |
| Fast CAT                                                                                                    | (70 Starters)                                                                                                    |                                                                                            |                                             |
| Number of Entries. 70 Number of Competitors: 70                                                                                                    |                                                                                                    |                                                                                            |                                             |
|                                                                                                    |                                                                                                    |                                                                                            |                                             |
|                                                                                                    |                                                                                                    |                                                                                            |                                             |
| avascript: event_info = openWin('/apps/events/search/index_results.cfm?action=event_info∁_type=FCAT&status=RSLT∫                                                                                                    | t_ref=1&event_number=2021031617&cde_comp_group=FCAT&cde_comp_type=FCAT&NEW_END_D                                                                                               | ATE1=&key_stkhldr_event=133527538&mixed_breed=N"; 'eventinfo"; 'width=800,height=600,toolb | sar=1,location=0,directori                  |
| 🗄 🔎 Type here to search 🛛 🛛 🗮 📃 🚨 🕷                                                                                                    | 👻 🔽 🖉 😢                                                                                                    | _ <u>0</u> 0                                                                               | 40 13 5/2/2021 13                           |

- 10. A separate window will pop up with the results
- 11. Check your dog's points & MPH results sorted are by number of points earned
- 12. Click on your dog's name and you will be taken to a screen to view the total points progression for your pup

| apps.akc.org/apps/events/search/index_results.cfm?action=event_info∁_type=FCAT&status=RSLT∫_ref=1&event_number=2021031617&cde_comp_group                                                                                                    |                                                                                                    | - 0             |
|----------------------------------------------------------------------------------------------------|----------------------------------------------------------------------------------------------------|-----------------|
|                                                                                                    | FCAT&cde_comp_type=FCAT&NEW_END_DATE1=&key_stkhldr_event=133527538&mixed_breed=N                                                                                                    |                 |
|                                                                                                    |                                                                                                    |                 |
| print this page (CAN) AMERICAN Event I                                                                                                    | formation close this page                                                                                                    |                 |
|                                                                                                    |                                                                                                    |                 |
| Dauphin Dog Training C                                                                                                    | lub. Inc.                                                                                                    |                 |
| Saturday, April 24, 2021                                                                                                    |                                                                                                    |                 |
| Held at Dauphin Dog Club Training Building, 7<br>Harrisburn Pa                                                                                                    | 9 Manada Bottom Rd                                                                                                    |                 |
| Web Site:http://www.ddtc.in/                                                                                                    |                                                                                                    |                 |
| Add event to your calendar.                                                                                                    |                                                                                                    |                 |
| Entries Close: Monday, April 12, 202                                                                                                    | , 6:00 p.m.                                                                                                    |                 |
| Event Status: Approved                                                                                                    | lant                                                                                                    |                 |
| Lizbeth Molloy, Event Secre                                                                                                    | ary                                                                                                    |                 |
| 519 NEW YORK AVE                                                                                                    |                                                                                                    |                 |
| BRUCK, NJ U8/24-1417<br>(914) 539-7560                                                                                                    |                                                                                                    |                 |
| events.kdc@yahoo.com                                                                                                    |                                                                                                    |                 |
|                                                                                                    |                                                                                                    |                 |
| Competition Types Offe                                                                                                    | ed                                                                                                    |                 |
|                                                                                                    | Printer                                                                                                    | r Friendly Page |
|                                                                                                    |                                                                                                    | New Search      |
|                                                                                                    |                                                                                                    |                 |
|                                                                                                    |                                                                                                    |                 |
| Dauphin Dog Training Club Inc                                                                                                    |                                                                                                    |                 |
| Dauphin Dog Training Club, Inc.<br>Saturday, April 24, 2021 -                                                                                                    |                                                                                                    |                 |
| Dauphin Dog Training Club, Inc.<br>Saudray, Adril 24, 2021<br>Heid at Daurich Reg Cabit Training Building                                                                                                    |                                                                                                    |                 |
| Dauphin Dog Training Club, Inc.<br>Saurday, April 24. 2021 -<br>Heid at Dawnih Gub Training Building<br>Harrisburg, PA                                                                                                    |                                                                                                    |                 |
| Dauphin Dog Training Club, Inc.<br>Saturdar, April 24, 2021 -<br>Heid at Dauphin Dag Outh Training Building<br>Heinbourg, PA                                                                                                    |                                                                                                    |                 |
| Dauphin Dog Training Club, Inc.<br>Standardy, Add 24, 2021 -<br>Heid at Dauphin Dog Chub Training Building<br>Harriborg, PA                                                                                                    |                                                                                                    |                 |
| Dauphin Dog Training Club, Inc.<br>Statusty Agn 24, 2021 -<br>Heid at Dauphin Dog Colub Training Building<br>Harrisburg, PA                                                                                                    |                                                                                                    |                 |
| Dauphin Dog Training Club, Inc.<br>Statutor, Kell 12, 2021 -<br>Heid at Dauphin Dog Chub Training Building<br>Mattiburg, FR<br>wheth the Statutoria Lugge Advances for the units atom, where you can over reports Luch as a reason pergres.<br>And the for Gog annumeters                                                                                                    | (70 Starters)                                                                                                    |                 |
| Dauphin Dog Training Club, Inc. Strandrav, Adri 24, 2021 - Heid at Dauphin Dog Chaining Building Harriburg, PA  Proc. dras. Inc.d. or Market Statebarry Reader Hend House Harriburg, PA  Proc. dras. Inc.d. or Market Statebarry Reader Hend House Harriburg, PA  Proc. dras. Inc.d. or Market Statebarry Reader Hend House Harriburg, PA  Proc. dras. Inc.d. or Market Statebarry Reader Hend House Harriburg, PA  Proc. dras. Inc.d. or Market Statebarry Reader Hend House Harriburg, PA  Proc. dras. Inc.d. or Market Statebarry Reader Hend House Harriburg, PA  Proc. dras. Inc.d. or Market Statebarry Reader Hend House Harriburg, PA  Proc. dras. Inc.d. or Market Statebarry Reader Hend House Harriburg, PA  Proc. dras. Inc.d. or Market Statebarry Reader Hend House Harriburg, PA  Proc. dras. Inc.d. or Market Statebarry Reader Hend House Harriburg, PA  Proc. dras. Inc.d. or Market Statebarry Reader Hend House Harriburg, PA  Proc. dras. Inc.d. or Market Statebarry Reader Hend House Harriburg, PA  Proc. dras. Inc.d. or Market Statebarry Reader Hend House Harriburg, PA  Proc. dras. Inc.d. or Market Statebarry Reader Hend House Harriburg, PA  Proc. dras. Inc.d. or Market Hend House Harriburg, PA  Proc. dras. Inc.d. or Market Hend House Harriburg, PA  Proc. dras. Inc.d. or Market Harry Harriburg, PA  Proc. dras. Inc.d. or Market Harry Harry Ha | (70 Starters)<br>ph 41 9 MPH 22 91<br>pr 7 1 MPH 28 91                                                                                                    |                 |
| Dataphine Dog Training Club, Inc. Sugarday, Kell 24, 2021 + Bet and a bught by Cold to Training Bolders Heritours, P.A. Heritours, P.A. Herit | (79 Starters)<br>pb 41 9 MPH 22 91<br>pb 377 JPH 10 85<br>pb 77 JPH 12 51                                                                                                    |                 |
| Dauphin Dog Training Club, Inc. Strattarda, 4dd 12, 2021 - Held at Dauphin Dog Chaining Building Harribourg, PA  Prov. dras. Inset: of statest databays from the Held Harribourg, PA  Prov. dras. Inset: of statest databays from the Held Harribourg, PA  Prov. dras. Inset: of statest databays from the Held Harribourg, PA  Prov. dras. Inset: of statest databays from the Held Harribourg, PA  Prov. dras. Inset: of statest databays from the Held Harribourg, PA  Prov. dras. Inset: of statest databays from the Held Harribourg, PA  Prov. dras. Inset: of statest databays from the Held Harribourg, PA  Prov. dras. Inset: of statest database from the Held Harribourg, PA  Prov. dras. Inset: of statest database from the Held Harribourg, PA  Prov. dras. Inset: of statest database from the Held Harribourg, PA  Prov. dras. Inset: of statest database from the Held Harribourg, PA  Prov. dras. Inset: of statest database from the Held Harribourg, PA  Prov. dras. Inset: of statest database from the Held Harribourg, PA  Prov. dras. Inset: of statest database from the Held Harribourg, PA  Prov. dras. Inset: of statest database from Held Harribourg, PA  Prov. dras. Inset: of statest database from Held Harribo | (70 Staters)<br>pls 41 9 MP+ 27 91<br>pls 37 7 MP+ 18 65<br>pls 37 7 MP+ 18 65<br>pls 37 4 MP+ 18 7 1                                                                                                    |                 |
| Durantian Deal Control Contro | (70 Starters)<br>pls 41 9 MPH 27.51<br>pls 37 7 MPH 25 5<br>pls 37 7 MPH 25 1<br>pls 36 MPH 18 38                                                                                                    |                 |
| Dataphine Dog Training Club, Inc. Statustry, April 24, 2021 Held at Dauphine Dog Chain Training Building Harrisburg, PA  Provid Create Head Conference on the Provide Head Head Head Head Head Head Head He                                                                                                    | (70 Starters)<br>pts 41 5 MPH 27 91<br>pts 37 7 MPH 18 05<br>pts 37 7 MPH 18 71<br>pts 35 MPH 18 71<br>pts 35 5 MPH 23 9                                                                                                    |                 |
| Dauphin Dog Training Club, Inc.     Surgary, And 12, 2021     Heid a Dauphin Dog Charles Units     Heid a Dauphin Dog Charles Units     Heid a Dauphin Dog Charles Units     Heid a Dauphin Dog Charles Units     Heid a Dauphin Dog Charles     Heid a Dauphin Dog Charles     He     | (70 Starters)<br>pbs 37 J MPH 27.51<br>pbs 37 J MPH 28.5<br>pbs 37 J MPH 25.1<br>pbs 36 MPH 18.30<br>pbs 36 MPH 18.30<br>pbs 35 MPH 23.4                                                                                                    |                 |
| Dataphine Dog Training Club, Inc.     Statusty And 12, 2021     Heid at Dauphine Dog Chief Taning Building     Hartbaurg, PA                                                                                                    | (70 Starters)<br>pis 41 5 MPH 27 51<br>pis 37 7 MPH 18 65<br>pis 37 7 MPH 18 65<br>pis 37 4 MPH 18 71<br>pis 35 MPH 18 31<br>pis 35 5M MPH 23 9<br>pis 35 1 MPH 23 4<br>pis 35 1 MPH 17 53                                                                                                    |                 |
| Dauphin Dog Training Club, Inc.     Surgary, And 12, 2021.     Heid at Dauphin Dog Chaining Building     Herriburg, PA      Herriburg, PA         | (70 Starters)<br>pls 41 9 MPH 27 51<br>pls 377 MPH 18 56<br>pls 377 MPH 251<br>pls 350 MPH 18 37<br>pls 350 MPH 18 38<br>pls 351 MPH 23.9<br>pls 351 MPH 23.4<br>pls 351 MPH 23.4<br>pls 351 MPH 17.5                                                                                                    |                 |
| Draphine Dog Training Club, Inc.     Surface A construction of the analysis of the observation of the analysis of the observation of the analysis of the observation of the analysis of the observation of the analysis of the observation of the analysis of the observation of the analysis of the observation of the analysis of the observation of the analysis of the observation of the observation of the observ     | (70 Starters)<br>pls 41 5 MPH 27 81<br>pls 37 7 MPH 28 5<br>pls 37 4 MPH 28 1<br>pls 35 4 MPH 23 9<br>pls 35 MPH 23 9<br>pls 35 1 MPH 17 50<br>pls 35 MPH 23 9<br>pls 35 1 MPH 17 50<br>pls 35 MPH 22 83 1                                                                                                    |                 |
| Draphine Dog Training Club, Inc.     Sugarday, Adil 14, 2021     Sugarday, Adil 14, 2021     Sugarday, Adil, 2022     Sugarday, Adil 14,      | (70 Starters)<br>pls 31 7 / MPH 25 81<br>pls 37 7 / MPH 18 85<br>pls 37 / MPH 18 71<br>pls 36 0 / MPH 18 31<br>pls 36 0 / MPH 12 34<br>pls 35 1 / MPH 22 34<br>pls 35 0 / MPH 17 55<br>pls 34 / MPH 22 88                                                                                                    |                 |
| Durphin Dog Training Club, Inc.     Subway, Aqri 24, 2021     Heid of Durphin Dog Training Club, Inc.     Subway, Bog 124, 2021     Heid of Durphin Dog Club Training Building     Hamburg, PA      Heid of Durphin Dog Training     Heid of Durphin Dog Training     Heid of Durphin Dog Training     Heid of Durphin Dog Training     Heid of Durphin Dog Training     Heid of Durphin Dog Training     Heid of Durphin Dog Training     Heid of Durphin Dog Training     Heid of Durphin Dog Training     Heid of Durphin Dog Training     Heid of Durphin     Heid of Durphin     | (70 Starters)<br>pis 41 5 MPH 27 51<br>pis 37 7 MPH 28 5<br>pis 37 7 MPH 28 1<br>pis 36 MPH 23 9<br>pis 36 MPH 23 9<br>pis 35 MPH 23 9<br>pis 35 MPH 23 9<br>pis 35 MPH 23 9<br>pis 35 MPH 23 9<br>pis 35 MPH 23 9<br>pis 35 MPH 22 9<br>pis 33 MPH 22 55 -                                                                                      |                 |
| Draphin Dog Training Club, Inc.     Support 2, 2017     Held a Dawphin Dog Club Training Building     Hambberg, PA      Held a Dawphin Dog Club Training Building     Hambberg, PA      Held a Dawphin Dog Club Training Building     Hambberg, PA      Held a Dawphin Dog Club Training Building     Hambberg, PA      Held a Dawphin Dog Club Training Building     Hambberg, PA      Held a Dawphin Dog Club Training Building     Hambberg, PA      Held a Dawphin Dog Club Training     Held a Dawphin Dog Club Training     Held a Dawphin Dog Club Training     Held a Dawphin Dog Club Training     Held a Dawphin Dog Club Training     Held a Dawphin Dog Club Training     Held a Dawphin Dog Club Training     Held a Dawphin Dog Club Training     Held a Dawphin Dog Club Training     Held a Dawphin Dog Club Training     Held a Dawphin Dog Club Training     Held A Dawphin Dog Club Training     Held A Dawphin Training     Held A Dawphin Training     Held A Dawphin Dog Club Training     Held A Dawphin Dog Club Training     Held A Dawphin Dog Club Training     Held A Dawphin Training     Held A Dawphin Dog Club Training     Held A Dawphin Dog Club Training     Held A Dawphin Dog Club Training     Held A Dawphin Dog Club Training     Held A Dawphin Dog Club Training     Held A Dawphin Dog Club Training     Held A Dawphin Dog Club Training     Held A Dawphin Training     Held A Dawphin Dog Club Training     Held A Da     | (70 Starters)<br>pls 41 9 MPH 27 51<br>pls 37 7 MPH 28 5<br>pls 37 7 MPH 28 1<br>pls 37 4 MPH 18 71<br>pls 58 MPH 23 9<br>pls 55 1 MPH 23 9<br>pls 55 1 MPH 23 9<br>pls 55 1 MPH 22 91<br>pls 33 0 MPH 22 93<br>pls 33 0 MPH 22 95<br>pls 33 0 MPH 22 55<br>pls 33 0 MPH 22 55<br>pls 33 0 MPH 22 55<br>pls 33 0 MPH 22 61<br>pls 32 9 MPH 21 92 |                 |
| Draphing Dog Draphing Club, Junio Club, Junio Clu     | (70 Starters)<br>pls 31 5 MPH 22 751<br>pls 37 7 MPH 26 5<br>pls 37 7 MPH 26 1<br>pls 36 MPH 23 9<br>pls 36 MPH 23 9<br>pls 35 1 MPH 17 3<br>pls 36 MPH 23 9<br>pls 35 1 MPH 17 3<br>pls 34 MPH 22 9<br>pls 33 4 MPH 22 80<br>pls 33 6 MPH 22 43<br>pls 32 9 MPH 21 92                                                                           | 0851            |

Repeat steps 8-11 for each test